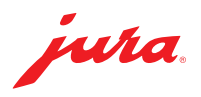

## Updating the Data Communicator

An update is available for the Data Communicator. First update the configuration wizard (section 1). You can then install the update for the Data Communicator (section 2).

▲ Connect the laptop to the power supply to ensure that the process runs smoothly.
 ▲ The Data Communicator update must be carried out in direct proximity to the coffee machine (max. 0.5 m away).

## 1 Updating the configuration wizard

| into             | <ul> <li>Software update required</li> <li>More up-to-date software has been found. To download and install the update, please dick "Next". To update the software later, dick "Cancel".</li> </ul> |  |  |  |  |
|------------------|----------------------------------------------------------------------------------------------------|--|--|--|--|
|                  |                                                                                                    |  |  |  |  |
| Connection       |                                                                                                    |  |  |  |  |
| Server login     | Download to desktop (without installation)                                                                                                    |  |  |  |  |
| Jpdate           |                                                                                                    |  |  |  |  |
| Pairing and test |                                                                                                    |  |  |  |  |
| Complete         |                                                                                                    |  |  |  |  |
|                  |                                                                                                    |  |  |  |  |
|                  |                                                                                                    |  |  |  |  |
|                  | Next                                                                                                    |  |  |  |  |

Setup - Data Communicator Wizard

Welcome to the Data

Wizard

Communicator Wizard Setup

Click Next to continue, or Cancel to exit Setup

This will install Data Communicator Wizard 1.1.16.2.2 on your computer. It is recommended that you close all other applications before continuing.

Next Cancel

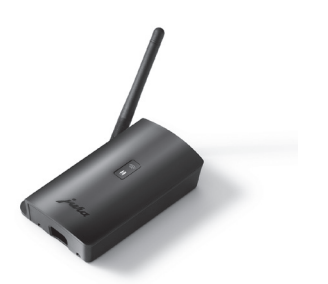

 Open the configuration wizard installed on your Windows laptop.

The program will notify you that an update is available.

- ▲ If the configuration wizard is no longer installed, you can download it here: <u>www.datacommunicator.jura.com/</u> <u>configurator/Configurator\_Setup.exe</u>
- Click on "Next" without selecting the checkbox.

The setup wizard is launched (version 1.1.16.2.2).

×

Click on "Next" and follow the installation instructions.

## 2 Updating the Data Communicator

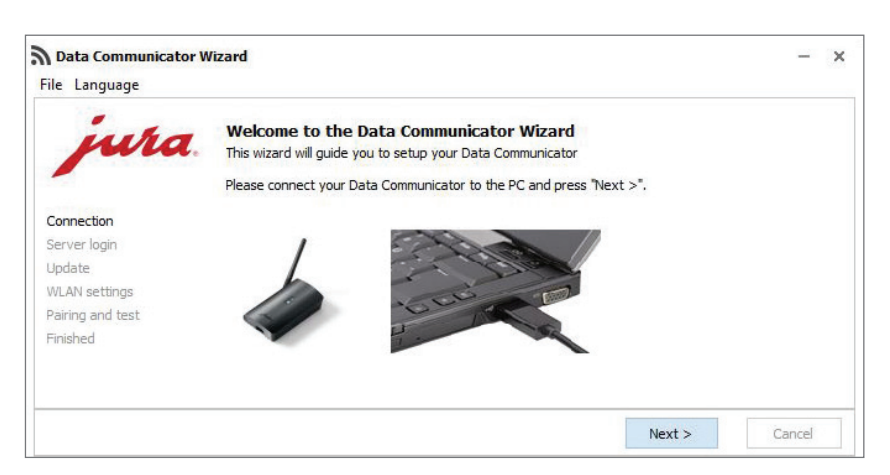

 Open the configuration wizard that you ave just installed

and connect the Data Communicator to the Windows laptop using the USB cable.

Click on "Next".

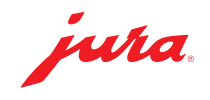

| <b>Data Communicator V</b><br>File Language   | Vizard                                                                |                                                                           | -                                  | ×   | Log in with your user details.<br>Click on "Next"                  |
|-----------------------------------------------|-----------------------------------------------------------------------|---------------------------------------------------------------------------|------------------------------------|-----|--------------------------------------------------------------------|
| jura.                                         | Server Login<br>Please insert your login                              | information for the Data Communicator Server                              | and press "Next >"                 |     |                                                                    |
| Connection                                    | Username                                                              |                                                                           |                                    |     |                                                                    |
| Server login                                  | Password                                                              |                                                                           | \$                                 |     |                                                                    |
| WLAN settings                                 | Token                                                                 |                                                                           |                                    |     |                                                                    |
| Pairing and test<br>Finished                  |                                                                       |                                                                           |                                    |     |                                                                    |
|                                               | Create a new login                                                    |                                                                           |                                    |     |                                                                    |
|                                               |                                                                       |                                                                           | Next > Cancel                      |     |                                                                    |
| Data Communicator o                           | onfiguration wizard                                                   |                                                                           | 94                                 | × = | Click on "Next" to start the update.                               |
| File Language                                 |                                                                       |                                                                           |                                    | _   |                                                                    |
| jura                                          | Data Communicator<br>A new software version<br>update.                | or update<br>has been found for your Data Communicator. (                 | Click "Next" to start the software |     |                                                                    |
| Connection<br>Server login<br>Update          | Warning! Do not clos                                                  | e the connection while the software is be                                 | ing updated. This may caus         | ie  |                                                                    |
| WLAN settings<br>Pairing and test<br>Complete | damage.                                                               |                                                                           |                                    |     |                                                                    |
|                                               |                                                                       |                                                                           | Next Cancel                        |     |                                                                    |
|                                               |                                                                       |                                                                           | SW Version: 1.1.16                 |     |                                                                    |
|                                               |                                                                       |                                                                           |                                    |     |                                                                    |
| <b>Data Communicator c</b><br>File Language   | onfiguration wizard                                                   |                                                                           | Η.                                 | ×   | The update starts.<br>While the software is downloading, the       |
| jura                                          | Data Communicat<br>A new software version<br>software update is being | or update<br>has been found for your Data Communicator. P<br>g installed. | lease wait a few moments. The      |     | LEDs on the Data Communicator (blue and white) flash very quickly. |
| Connection                                    |                                                                       | _                                                                         |                                    |     |                                                                    |
| Server login                                  | đ <sup>i</sup>                                                        |                                                                           |                                    |     |                                                                    |
| WLAN settings                                 | Warning! Do not clos<br>damage.                                       | e the connection while the software is be                                 | ing updated. This may caus         | e   |                                                                    |
| Pairing and test<br>Complete                  |                                                                       |                                                                           |                                    |     |                                                                    |
|                                               |                                                                       |                                                                           |                                    |     |                                                                    |
|                                               |                                                                       |                                                                           | Next Cancel                        |     |                                                                    |
|                                               |                                                                       |                                                                           | SW Version: 1.1.16                 |     |                                                                    |
| <b>Data Communicator</b> o                    | onfiguration wizard                                                   |                                                                           |                                    | <   | Once the update is complete:<br>Click on "Next".                   |
| inha                                          | Data Communicato                                                      | or update                                                                 |                                    |     |                                                                    |
| Juna.                                         | The Data Communicator                                                 | software has been updated. Click "Next" to set                            | up the WLAN connection.            |     |                                                                    |
| Connection                                    |                                                                       |                                                                           |                                    |     |                                                                    |
| Server login                                  |                                                                       |                                                                           |                                    |     |                                                                    |
| WLAN settings                                 |                                                                       |                                                                           |                                    |     |                                                                    |
| Pairing and test                              |                                                                       |                                                                           |                                    |     |                                                                    |
| Complete                                      |                                                                       |                                                                           |                                    |     |                                                                    |
|                                               |                                                                       |                                                                           | Next Cancel                        |     |                                                                    |
|                                               |                                                                       |                                                                           | SW Version: 1.1.16                 | 1   |                                                                    |
|                                               |                                                                       |                                                                           |                                    |     |                                                                    |

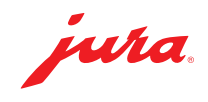

- Confirm the WLAN settings by clicking on "Next".
- Data Communicator configuration wizard × File Language WLAN settings wha Please enter the login details for the WLAN network and click "Next". Communicator name Connection B4:E6:2D:3E:DB:BF Server login · 0 Update SSID WLAN settings Password \*\*\*\*\*\*\*\*\*\* 0 Pairing and test Complete MAC address B4:E6:2D:3E:DB:BF Next Cancel SW Version: 1.1.16 Data Communicator configuration wizard x File Language Pairing with the coffee machine and communication test uha Please select the next step. Make sure that the Data Communicator is sufficiently close to the coffee machine (less than 50 cm).  $\bigcirc \ensuremath{\mathsf{Pairing}}$  with a new coffee machine. Please dick "Next" once the coffee machine is in pairing mode. Connection Server login The coffee machine is already linked. It is only necessary to check accessibility. Update WLAN settings O Do not run test. Pairing and test Complete Next Cancel SW Version: 1.1.16
- Perform a communication test with a coffee machine that is already connected. To do this, click on "Next".
   You can also choose to pair the Data Communicator with a new coffee machine.
- ▲ To do this, the Smart Connect fitted in the coffee machine must be in pairing mode. To set the machine to pairing mode, press the reset button on the Smart Connect or press/touch "Connect" in the machine's programming mode. When the LED on the Smart Connect flashes, click on "Next". Distance between coffee machine and Data Communicator during pairing: **max. 0.5 m**.
- ▲ For the communication test the coffee machine's start screen must be displayed.
- Click on "Next" to start the communication test.

The communication test runs.

- ×

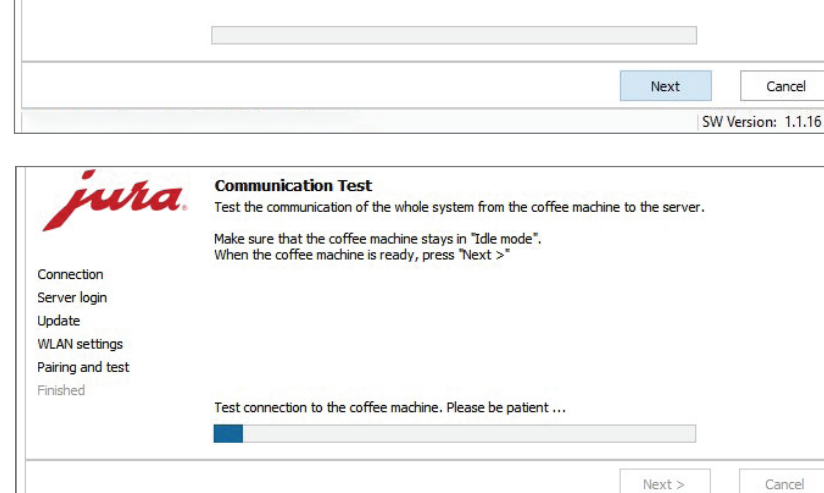

Communication check between coffee machine, Data Communicator and server.

Make sure that the start screen is displayed on the coffee machine Touch "Next".

Data Communicator configuration wizard

wha

Communication test

File Language

Connection Server login Update WLAN settings Pairing and test Complete

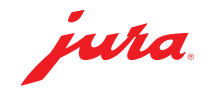

| Data Communicator W | lizard                                                                                                    | -             | > |  |  |  |
|---------------------|----------------------------------------------------------------------------------------------------|---------------|---|--|--|--|
| File Language       |                                                                                                    |               |   |  |  |  |
| jura.               | Data Communicator configured<br>Congratulation. You have successful configured you Data Communicator.        |               |   |  |  |  |
|                     | You can configure another Data Communicator by pressing "Restart" or<br>Close the wizard by pressing "Close" |               |   |  |  |  |
| Connection          |                                                                                                    |               |   |  |  |  |
| Server login        |                                                                                                    |               |   |  |  |  |
| Update              | 15152 'X8' (S/N: 2019011910021)                                                                              |               |   |  |  |  |
| WLAN settings       |                                                                                                    |               |   |  |  |  |
| Pairing and test    |                                                                                                    |               |   |  |  |  |
| Finished            |                                                                                                    |               |   |  |  |  |
|                     | Goto Data Communicator manager platform                                                                      |               |   |  |  |  |
|                     | Restart                                                                                                    | Close         |   |  |  |  |
|                     | SW Ve                                                                                                    | ersion: 1.1.1 | 6 |  |  |  |

The communication test was successful.

 Click on "Restart" if you want to update another Data Communicator

or

Click on "Close" if you want to exit the configuration wizard.

## Tips / Troubleshooting

If problems occur during the update: Unplug the USB cable and disconnect the Data Communicator from the power supply for 5 seconds. Then start the update process again.